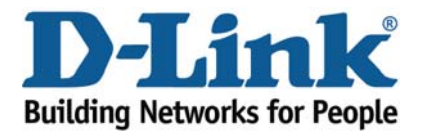

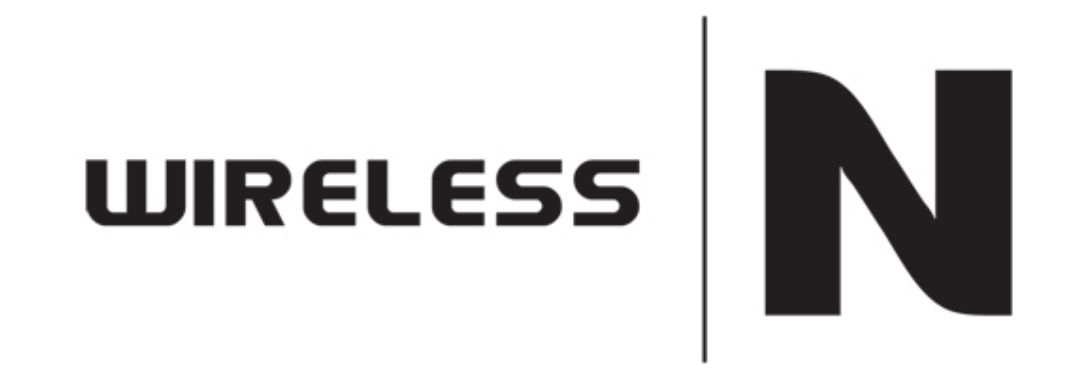

**MAC** Filtering

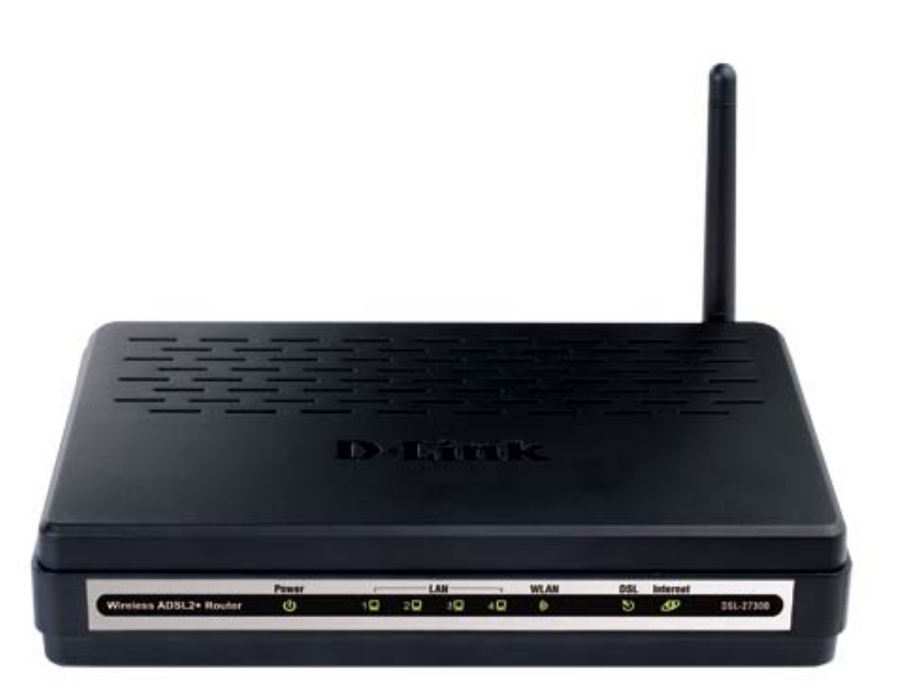

This document will detail how to configure MAC Filtering on the DSL-2730B.

- 1. Log in to the modem with the computer connected to the modem via Ethernet.
  - URL: <u>http://192.168.1.1</u> (default)
  - Username: admin
  - Password: admin (default)
  - Graphic Authentication: (randomly generated)

| 🕖 D-Link ADSL Router - Windows Internet Explorer   |                                                          |                                                                                                    |
|----------------------------------------------------|----------------------------------------------------------|----------------------------------------------------------------------------------------------------|
| 🚱 🕞 🗢 🙋 http://192.168.1.1/                        | - 🗟 4 🗙                                                  | b Bing 🔎 🔻                                                                                                    |
| × 🍓 🗸                                              |                                                          |                                                                                                    |
| 🖕 Favorites 🛛 🚔 🏉 Suggested Sites 👻 🔊 Web Slice Ga | lery ▼                                                   |                                                                                                    |
| C D-Link ADSL Router                               | 🕅 🔻 🖾                                                    | $\bullet$ $\blacksquare$ $\bigoplus$ $\bullet$ $Page \bullet$ $Safety \bullet$ $T_{Ools} \bullet$ $@ \bullet$ $\gg$ |
| Product Page: DSL-2                                | 30B Firmware Version                                     | n: AU_1.00                                                                                                    |
| D-Lin                                              | K                                                        |                                                                                                    |
|                                                    | LOGIN<br>Welcome to DSL-2730B Web Management             |                                                                                                    |
|                                                    | Username : admin<br>Password : •••••<br>Validate : KSHYS |                                                                                                    |
|                                                    | K S-H VS refresh                                         |                                                                                                    |
| BROADBAND                                          |                                                          |                                                                                                    |
|                                                    |                                                          |                                                                                                    |
| Done                                               | S Internet   Protecte                                    | ed Mode: Off 🛛 🖓 👻 🔍 100% 👻 🖉                                                                                       |

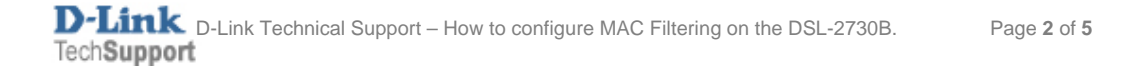

2. Select the **ADVANCED** button in the top menu.

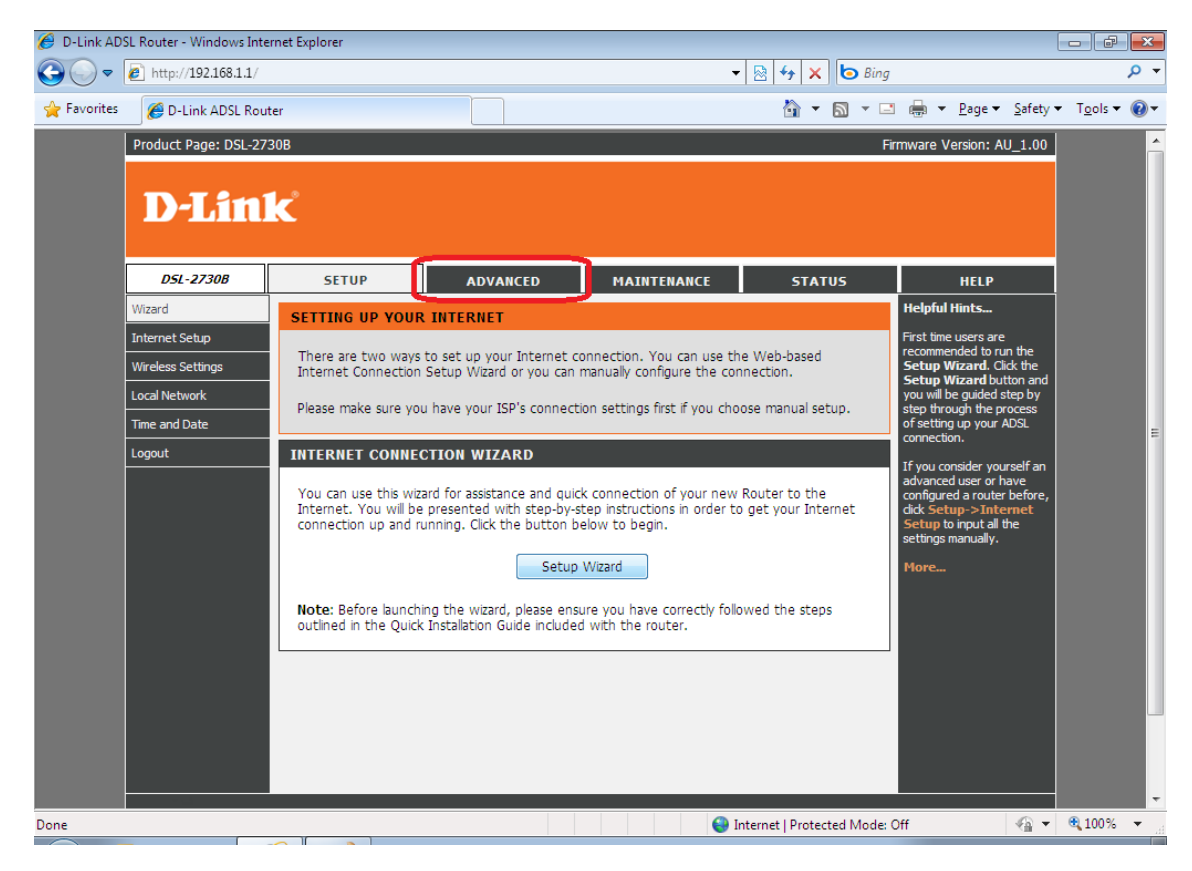

3. Select PARENTAL CONTROL in the left menu, followed by the Block Mac Address button.

| 🥖 D-Link ADSI | L Router - Windows Inter | net Explorer          |                        |                                       |                          |                      |                | - F                | ×        |
|---------------|--------------------------|-----------------------|------------------------|---------------------------------------|--------------------------|----------------------|----------------|--------------------|----------|
| <b>@</b> • [  | e http://192.168.1.1/    |                       |                        |                                       | 🗕 🔄 😽 🗙 📴 B              | ing                  |                | L. L.              | ρ -      |
| 🚖 Favorites   | 🟉 D-Link ADSL Route      | er                    |                        |                                       | 🐴 🔹 🔊 🔹                  | 🖃 🖶 💌 <u>P</u> age 🕶 | <u>S</u> afety | r T <u>o</u> ols ▼ |          |
|               | Product Page: DSL-273    | 0B                    |                        |                                       |                          | Firmware Version: A  | U_1.00         |                    | <b>^</b> |
|               |                          |                       |                        |                                       |                          |                      |                |                    |          |
|               | D-Lini                   | Ć                     |                        |                                       |                          |                      |                |                    |          |
|               |                          |                       |                        |                                       |                          |                      |                |                    |          |
|               | D5L-2730B                | SETUP                 | ADVANCED               | MAINTENANCE                           | STATUS                   | HELP                 |                |                    |          |
|               | Advanced Wireless        |                       |                        |                                       |                          |                      |                |                    |          |
|               | Port Forwarding          | PARENTAL CONTRO       | DL BLOCK WEBSIT        | E                                     |                          |                      |                |                    |          |
|               | DMZ                      | Uses URL (i.e. www.y  | ahoo.com) to implement | filtering.                            |                          |                      |                |                    |          |
|               | Parental Control         |                       |                        | Block Website                         |                          |                      |                |                    |          |
| -             | Filtering Options        |                       |                        | block website                         |                          |                      |                |                    | Ξ        |
|               | DNS                      | PARENTAL CONTR        | DL BLOCK MAC AE        | DRESS                                 |                          |                      |                |                    |          |
| -             | Dynamic DNS              | Uses MAC address to i | implement filtering    |                                       |                          |                      |                |                    |          |
|               | Network Tools            |                       |                        |                                       |                          |                      |                |                    |          |
|               | Schedules                |                       |                        | Block MAC Address                     |                          |                      |                |                    |          |
|               | Logout                   |                       |                        |                                       |                          |                      |                |                    |          |
|               | -                        |                       |                        |                                       |                          |                      |                |                    |          |
|               |                          |                       |                        |                                       |                          |                      |                |                    |          |
|               |                          |                       |                        |                                       |                          |                      |                |                    |          |
|               |                          |                       |                        |                                       |                          |                      |                |                    | ч        |
|               |                          |                       |                        |                                       |                          |                      |                |                    |          |
|               |                          |                       |                        |                                       |                          |                      |                |                    |          |
|               |                          |                       |                        |                                       |                          |                      | 0              |                    | -        |
| Done          |                          |                       |                        | e e e e e e e e e e e e e e e e e e e | Internet   Protected Mod | le: Off              | (金麗) 十         | <b>a</b> 100%      | • .d     |

4. Click **ADD** to create a new rule.

| 🥖 D-Link AD: | SL Router - Windows Inter                                                                                     | net Explorer                                                                                                    |                                                                                                    |                                                                                                    |                                                                                     |                                                                                                    |                       |
|--------------|----------------------------------------------------------------------------------------------------|----------------------------------------------------------------------------------------------------|----------------------------------------------------------------------------------------------------|----------------------------------------------------------------------------------------------------|-------------------------------------------------------------------------------------|----------------------------------------------------------------------------------------------------|-----------------------|
| <b>@ ~</b>   | http://192.168.1.1/                                                                                           |                                                                                                    |                                                                                                    | -                                                                                                    | • 🗟 😽 🗙 🕒 Bing                                                                      |                                                                                                    | + م                   |
| 🔶 Favorites  | 🏉 D-Link ADSL Route                                                                                           | er                                                                                                    |                                                                                                    |                                                                                                    | 🟠 🕶 🗟 🕆 🖻                                                                           | ] 🖶 ▼ <u>P</u> age ▼ <u>S</u> afety •                                                                                                    | • T <u>o</u> ols • @• |
|              | Product Page: DSL-273                                                                                         | <sup>108</sup>                                                                                                    |                                                                                                    |                                                                                                    | Fi                                                                                  | rmware Version: AU_1.00                                                                                                    |                       |
|              | D5L-2730B                                                                                                    | SETUP                                                                                                    | ADVANCED                                                                                                    | MAINTENANCE                                                                                                    | STATUS                                                                              | HELP                                                                                                    |                       |
|              | Advanced Wireless                                                                                             | BLOCK MAC ADD                                                                                                    | RESS                                                                                                    |                                                                                                    |                                                                                     | Helpful Hints                                                                                                    |                       |
|              | Port Forwarding DMZ Parental Control Filtering Options DVS Oynamic DNS Network Tools Routing Schedules Logout | Access Time Restrict<br>This page adds time<br>PC'S MAC Address <sup>1</sup> a<br>browser is running.<br>enter the MAC addre<br>based PC, go to com<br>BLOCK MAC ADD<br>Usernar | ion A maximum 16 entrie<br>of day restriction to a spec<br>utomatically displays the M<br>or restrict other LAN device<br>ess of the other LAN device<br>ess of the other LAN device<br>e | es can be configured.<br>tal LAN device connected<br>AC address of the LAN de<br>a, click the "Other MAC A<br>b, To find out the MAC ac<br>b, config /al".<br>Schedul | to the Router. The '<br>vice where the<br>ddress' button and<br>ldress of a Windows | Give each rule a name that<br>is meaningful to you. For<br>example, a schedule for<br>Monday through Friday<br>from 3:00pm to 9:00pm,<br>might be called 'After<br>School' and enter the MAC<br>address that you want to<br>deny access to the<br>Internet.<br>More | E                     |
| Done         |                                                                                                    |                                                                                                    |                                                                                                    |                                                                                                    | nternet   Protected Modeu                                                           | 0#                                                                                                    | • 100% •              |
|              |                                                                                                    |                                                                                                    |                                                                                                    | •                                                                                                    | internet protected wode.                                                            | - 11 - 11 - 11 - 11 - 11 - 11 - 11 - 1                                                                                                    |                       |

- 5. Enter a name (User Name) for the rule e.g. Kids-PC
  - Select **Current PC's MAC Address** if you wish to create the rule for the PC you are currently working from.
  - Select **Other MAC Address** to create the rule for another computer on the network such as e.g. the Kids PC.
  - Enter the MAC Address in the correct format for the Kids PC (xx:xx:xx:xx)
  - Select **Manual Schedule** to create a new schedule to block the computer from accessing the internet at specific times or select the pre-configured **Schedule Rule** (Always) if you wish to block the PC constantly.

| 🥖 D-Link AD | SL Router - Windows Interne | t Explorer                           |                                     |                                            |
|-------------|-----------------------------|--------------------------------------|-------------------------------------|--------------------------------------------|
| <b>O -</b>  | 🙋 http://192.168.1.1/       |                                      | 👻 💀 😽 🗙 🕒 Bing                      | + م                                        |
| 🔶 Favorites | 🟉 D-Link ADSL Router        |                                      | 🟠 🔻 🔂 👻 🖃 🖶 👻 ⊵                     | age ▼ <u>S</u> afety ▼ T <u>o</u> ols ▼ ②▼ |
|             | Routing                     | Username                             | MAC Schedule                        | <b>^</b>                                   |
|             | Schedules                   |                                      |                                     |                                            |
|             | Logout                      |                                      |                                     |                                            |
|             |                             |                                      | Add                                 |                                            |
|             |                             | TIME OF DAY RESTRICTION              |                                     |                                            |
|             |                             | User Name :                          | Kids-PC                             |                                            |
|             |                             | Current PC's MAC<br>Address :        | 00:0f:b0:8f:88:e8                   |                                            |
|             |                             | Other MAC Address :                  | 00:3f:c1:8d:33:e3 (xxxxxxxxxxxxxxx) |                                            |
|             |                             |                                      |                                     |                                            |
|             |                             | Schedule Rule :<br>Manual Schedule : | Always  View Available Schedules    |                                            |
|             |                             | Day(s) :                             | All Week      Select Day(s)         |                                            |
|             |                             |                                      | Sun 🗹 Mon 🔍 Tue 🔍 Wed               | E                                          |
|             |                             |                                      | 🖉 Thu 🔲 Fri 💭 Sat                   |                                            |
|             |                             | All Day - 24 hrs :                   |                                     |                                            |
|             |                             | Start Time :                         | 22 : 30 (hour:minute, 24 hour time) |                                            |
|             |                             | End Time :                           | 08 : 00 (hour:minute, 24 hour time) |                                            |
|             |                             |                                      |                                     |                                            |
|             |                             |                                      |                                     |                                            |
|             |                             |                                      | Apply Cancel                        |                                            |
|             |                             |                                      |                                     |                                            |
| Done        |                             |                                      | 😌 Internet   Protected Mode: Off    | 🖓 🔻 🔍 100% 🔻                               |

6. Once all information is set, click on **APPLY** to save the changes.